Oracle® Communications Performance Intelligence Center Acquisition Data Feed Installation and Configuration Guide Release 10.1.5 and 10.2 E56967 Revision 2

February 2016

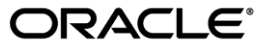

Oracle Communications Performance Intelligence Center Acquisition Data Feed Installation and Configuration Guide, Release 10.1.5 and 10.2

Copyright © 2003, 2016, Oracle and/or its affiliates. All rights reserved.

This software and related documentation are provided under a license agreement containing restrictions on use and disclosure and are protected by intellectual property laws. Except as expressly permitted in your license agreement or allowed by law, you may not use, copy, reproduce, translate, broadcast, modify, license, transmit, distribute, exhibit, perform, publish, or display any part, in any form, or by any means. Reverse engineering, disassembly, or decompilation of this software, unless required by law for interoperability, is prohibited.

The information contained herein is subject to change without notice and is not warranted to be error-free. If you find any errors, please report them to us in writing.

If this is software or related documentation that is delivered to the U.S. Government or anyone licensing it on behalf of the U.S. Government, the following notices are applicable:

U.S. GOVERNMENT END USERS: Oracle programs, including any operating system, integrated software, any programs installed on the hardware, and/or documentation, delivered to U.S. Government end users are "commercial computer software" pursuant to the applicable Federal Acquisition Regulation and agency-specific supplemental regulations. As such, use, duplication, disclosure, modification, and adaptation of the programs, including any operating system, integrated software, any programs installed on the hardware, and/or documentation, shall be subject to license terms and license restrictions applicable to the programs. No other rights are granted to the U.S. Government.

This software or hardware is developed for general use in a variety of information management applications. It is not developed or intended for use in any inherently dangerous applications, including applications that may create a risk of personal injury. If you use this software or hardware in dangerous applications, then you shall be responsible to take all appropriate fail-safe, backup, redundancy, and other measures to ensure its safe use. Oracle Corporation and its affiliates disclaim any liability for any damages caused by use of this software or hardware in dangerous applications.

Oracle and Java are registered trademarks of Oracle and/or its affiliates. Other names may be trademarks of their respective owners.

Intel and Intel Xeon are trademarks or registered trademarks of Intel Corporation. All SPARC trademarks are used under license and are trademarks or registered trademarks of SPARC International, Inc. AMD, Opteron, the AMD logo, and the AMD Opteron logo are trademarks or registered trademarks of Advanced Micro Devices. UNIX is a registered trademark of The Open Group.

This software or hardware and documentation may provide access to or information about content, products, and services from third parties. Oracle Corporation and its affiliates are not responsible for and expressly disclaim all warranties of any kind with respect to thirdparty content, products, and services unless otherwise set forth in an applicable agreement between you and Oracle. Oracle Corporation and its affiliates will not be responsible for any loss, costs, or damages incurred due to your access to or use of third-party content, products, or services, except as set forth in an applicable agreement between you and Oracle.

My Oracle Support (MOS) (<u>https://support.oracle.com</u>) is your initial point of contact for all product support and training needs. A representative at Customer Access Support (CAS) can assist you with MOS registration.

Call the CAS main number at 1-800-223-1711 (toll-free in the US), or call the Oracle Support hotline for your local country from the list at <u>http://www.oracle.com/us/support/contact/index.html</u>.

See more information on MOS in the Appendix section.

# TABLE OF CONTENTS

| TA       | TABLE OF CONTENTS                                                                                                    |                                  |  |  |  |  |  |  |
|----------|----------------------------------------------------------------------------------------------------|----------------------------------|--|--|--|--|--|--|
| LIS      | LIST OF FIGURES4                                                                                                    |                                  |  |  |  |  |  |  |
| LIS      | T OF TABLES                                                                                                    | .4                               |  |  |  |  |  |  |
| 1        | INTRODUCTION.<br>1.1 Document Admonishments.<br>1.2 Reference Documents.<br>1.3 Related Publications.<br>1.4 Documentation Availability, Packaging and Updates<br>1.1 Scope And Audience.<br>1.5 Requirements and Prerequisites<br>1.5.1 Hardware & software Requirements.<br>1.5.2 Licence Requirements | <b>5</b> 5 5 5 5 6 6 6           |  |  |  |  |  |  |
| 2        | OVERVIEW                                                                                                    | .7<br>.7<br>.7                   |  |  |  |  |  |  |
| 3        | INSTALLATION.<br>3.1 Installating Acquisition Data Feed                                                                                                    | .9<br>11<br>11<br>12<br>12<br>13 |  |  |  |  |  |  |
| 4        | MONITORING & TROUBLESHOOTING                                                                                                    | 16                               |  |  |  |  |  |  |
| 5        | CONFIGURE PDU DATAFLOW(S) TO ACQUISISTION DATA FEED SERVER                                                                                                    | 17                               |  |  |  |  |  |  |
| 6        | DATA RECORD FORMAT<br>6.1 SS7 DATA RECORD FORMAT<br>6.2 IP DATA RECORD FORMAT:                                                                                                    | <b>18</b><br>19<br>20            |  |  |  |  |  |  |
| AP       | PENDIX A: MY ORACLE SUPPORT (MOS)                                                                                                    | 22                               |  |  |  |  |  |  |
| AP<br>TE | PENDIX B: LOCATE PRODUCT DOCUMENTATION ON THE ORACLE<br>CHNOLOGY NETWORK SITE                                                                                                    | 23                               |  |  |  |  |  |  |

# List of Figures

| Figure | 1High-Level | Architecture Diagram | 7 |
|--------|-------------|----------------------|---|
|        |             |                      |   |

# List of Tables

| Table 1. | Admonishments             | . 5 |
|----------|---------------------------|-----|
| Table 2. | Global data record format | 18  |
| Table 3. | SS7 record format         | 20  |
| Table 4. | IP record format          | 21  |

### **1 INTRODUCTION**

### **1.1 Document Admonishments**

Admonishments are icons and text throughout this manual that alert the reader to assure personal safety, to minimize possible service interruptions, and to warn of the potential for equipment damage.

#### Table 1. Admonishments

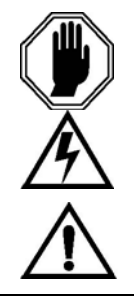

DANGER:

(This icon and text indicate the possibility of personal injury.) WARNING:

(This icon and text indicate the possibility of equipment damage.) CAUTION:

(This icon and text indicate the possibility of service interruption.)

### **1.2 Reference Documents**

### **1.3 Related Publications**

For information about additional publications that are related to this document, refer to the Release Notice document. The Release Notice document is published as a part of the Release Documentation and is also published as a separate document on the Oracle Customer Support Site.

#### 1.4 Documentation Availability, Packaging and Updates

Oracle provides documentation with each system and in accordance with contractual agreements. For General Availability (GA) releases, Oracle publishes a complete PIC 10.0 documentation set.. Documentation Bulletins announce a new or updated release.

Note: Customers may print a reasonable number of each manual for their own use.

Documentation is updated when significant changes are made that affect system operation. Updates resulting from Severity 1 and 2 Problem Reports (PRs) are made to existing manuals. Other changes are included in the documentation for the next scheduled release. Updates are made by re-issuing an electronic file to the customer support site. Occasionally, changes are communicated first with a Documentation Bulletin to provide customers with an advanced notice of the issue until officially released in the documentation. Documentation Bulletins are posted on the Customer Support site and can be viewed per product and release.

#### **1.1 Scope And Audience**

This document describes the procedures to install Acquisition Data Feed

This document is intended for use by internal Oracle manufacturing, PSE, SWOPS, and many times partners personnel trained in software installation on both rackmount and c-class blades system. A working-level understanding of Linux and command line interface is expected to successfully use this document.

It is strongly recommended that prior to performing an installation of the operating system and applications software, on either a rackmount or c-class blades system, the user read through this document.

### 1.5 Requirements and Prerequisites

### 1.5.1 Hardware & software Requirements

The customer server must meet the following minimum specifications. Although HP has been used, any server with the same characteristics is acceptable:

- HP DL360
- CentOS 5.X
- Single Intel Quad Core
- 16GB RAM, 8G free for TADAPT
- 300GB Free Disk Space (Acquisition Data Feed plus files), note smaller storage can be
  provided, but total file retention time will be reduced. For example, with an average MSU size of
  100 Bytes (blend of ISUP and SCCP traffic), each Integrated Acquisition would be sending
  approximately, 68K MSU/sec (at max capacity) as such 300G of storage would be about 12
  hours of storage for one (1) Integrated Acquisition), six (6) hours of storage for two (2) Integrated
  Acquisition, and so on.
- Internal disks or Disk Arrays should be enterprise class and capable of writing data at a peak rate of at least 50Mbps.

Customer responsible for configuring server including installation of OS

### 1.5.2 Licence Requirements

There is no need license key check mechanism to activate Acquisition Data feed on the acquisition servers (Probe or Integrated)

### 2 OVERVIEW

#### 2.1 Overview

The Filterable MSU capability of PIC is provided by functionality resident upon the xMFs working in conjunction with a **Acquisition Data Feed** that resides on a customer provided server with specifications as identified in Section 6.10. The high-level architecture is depicted in Figure 1.

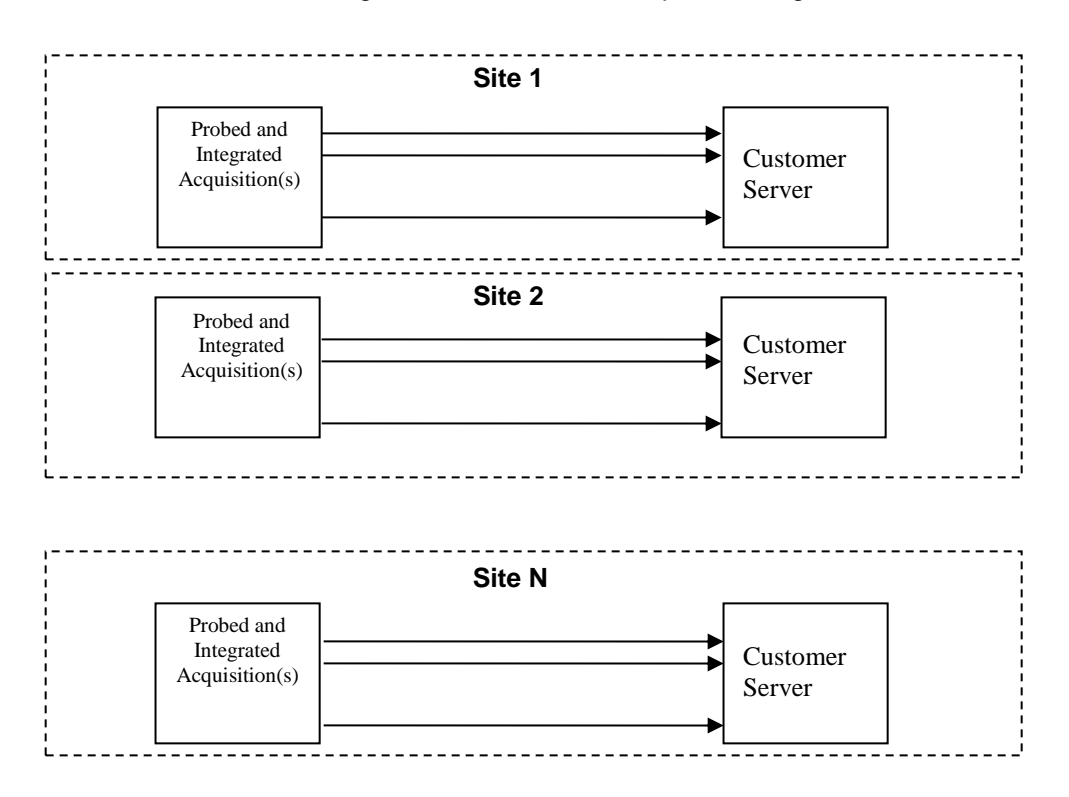

Figure 1High-Level Architecture Diagram

#### 2.2 Acquisition Data Feed

Acquisition Data Feed is Oracle provided software which establishes a Linux process that, after loading on the customer provided server, allows for the establishment of a LAN/WAN connection from all Probe and Integrated Acquisition servers at a site to the customer (provided) server. The customer server can be located at the site with the Probe and Integrated Acquisition server or may be located remotely.

The Acquisition Data Feed function will, 1)establish and maintain the connection(s) between Probe and Integrated Acquisition server(s) and customer provided server(s), 2) aggregate the MSU streams into files, 3) write these files to local disk in a user specified directory, and 4) provide an alarm mechanism in the event that the connection is lost. Figure 2 provides the high-level overview.

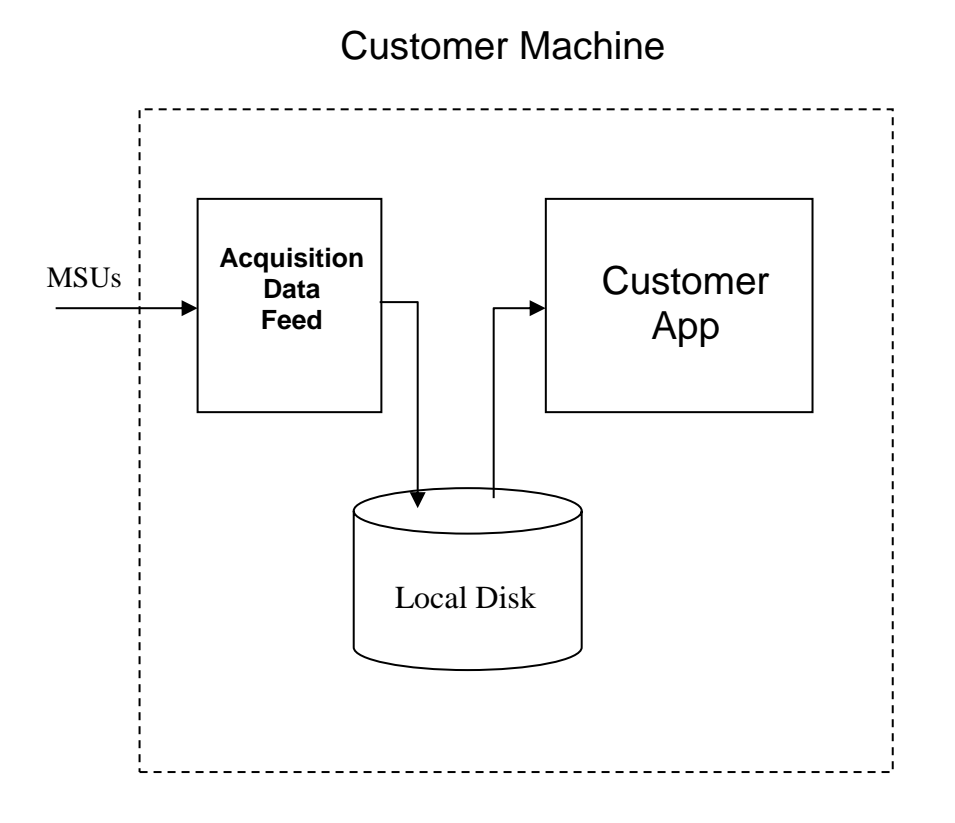

#### [RS005151.R.163885.FT.0005] PIC INTERFACE SUPPORT

The MSU Feed shall be available from all of the following Probed and Acuqisition interfaces and any protocol carried on the interface:

- LSL
- HSL
- SigTran
- IP
- Eagle (i.e., TR5008 and FC)

# 3 INSTALLATION

# 3.1 Installating Acquisition Data Feed

| S | This procedure describes how to install tadapt process on the customer server.                                   |                                                                                                    |  |  |  |  |  |  |  |  |  |
|---|----------------------------------------------------------------------------------------------------|----------------------------------------------------------------------------------------------------|--|--|--|--|--|--|--|--|--|
| Т |                                                                                                    |                                                                                                    |  |  |  |  |  |  |  |  |  |
| Ε |                                                                                                    |                                                                                                    |  |  |  |  |  |  |  |  |  |
| P | Check off ( $$ ) each step as it is completed. Boxes have been provided for this purpose under each step number. |                                                                                                    |  |  |  |  |  |  |  |  |  |
| # | IF THIS PROCEDURE FAILS,                                                                                         | CONTACT TEKELEC CUSTOMER SUPPORT AND ASK FOR ASSISTANCE.                                                               |  |  |  |  |  |  |  |  |  |
| 1 | Prepare the rpm                                                                                                  | As user "root" mount the iso containing the tadapt package using:<br>mount -t iso9660 -o loop <iso name=""> /mnt</iso> |  |  |  |  |  |  |  |  |  |
|   |                                                                                                    |                                                                                                    |  |  |  |  |  |  |  |  |  |
|   |                                                                                                    |                                                                                                    |  |  |  |  |  |  |  |  |  |
|   |                                                                                                    | cd /mnt/CentOS/                                                                                                    |  |  |  |  |  |  |  |  |  |
|   |                                                                                                    |                                                                                                    |  |  |  |  |  |  |  |  |  |
| 2 | Installation of the                                                                                              | stallation of theRun command (replace # with the correct package version)                                              |  |  |  |  |  |  |  |  |  |
|   | package                                                                                                    | rpm -Uvh tadapt-##.##-##.i386.rpm [← ]                                                                                 |  |  |  |  |  |  |  |  |  |
|   |                                                                                                    | The result might look like this:                                                                                       |  |  |  |  |  |  |  |  |  |
|   |                                                                                                    | [root@tadapttest ~]# rpm -Uvh tadapt-##.##-##.i386.rpm                                                                 |  |  |  |  |  |  |  |  |  |
|   |                                                                                                    | Preparing<br>##################################                                                                        |  |  |  |  |  |  |  |  |  |
|   | 1:TAdapt<br>####################################                                                                 |                                                                                                    |  |  |  |  |  |  |  |  |  |
|   |                                                                                                    |                                                                                                    |  |  |  |  |  |  |  |  |  |

| 3 | Creating                 | When the package is installed switch to 'cfguser' with:                                                                                                    |  |  |  |  |  |
|---|--------------------------|----------------------------------------------------------------------------------------------------|--|--|--|--|--|
|   | configuration file       | [root@tadapttest ~]# su - cfguser                                                                                                    |  |  |  |  |  |
|   |                          | [cfguser@tadapttest ~]\$                                                                                                    |  |  |  |  |  |
|   |                          | Then invoke this command to create the basic configuration. Just a note that before doing this be sure that you know all the configuration parameter values that customer wants to have (target directory, file period, mode). But you can continue and leave default values. Configuration can be changed later.                                                             |  |  |  |  |  |
|   |                          | [cfguser@tadapttest ~]\$ tklc.tadapt_configure                                                                                                    |  |  |  |  |  |
|   |                          | No configuration file found                                                                                                    |  |  |  |  |  |
|   |                          | Running initial configuration                                                                                                    |  |  |  |  |  |
|   |                          | Then the configuration script will ask you for settings. If you don't know what should be the right value please leave default (just hit key <enter>). There is only one value that doesn't have a default, it is the target directory where all the data files will be created/stored. Be sure to provide correct path (without typos and that the directory exists)</enter> |  |  |  |  |  |
|   |                          | The configuration steps might look like this (just an example, there is much more values to configure):                                                                                                    |  |  |  |  |  |
|   |                          | Hint - 'Values between 1 and 10. In seconds.'                                                                                                    |  |  |  |  |  |
|   |                          | tadapt file buffer timeout [default 1]:                                                                                                    |  |  |  |  |  |
|   |                          | Used default value                                                                                                    |  |  |  |  |  |
|   |                          | Hint - 'Values between 1 and 1024. In KB.'                                                                                                    |  |  |  |  |  |
|   |                          | tadapt file buffer [default 100]:                                                                                                    |  |  |  |  |  |
|   |                          | Used default value                                                                                                    |  |  |  |  |  |
|   |                          |                                                                                                    |  |  |  |  |  |
|   |                          | When the configuration is finished you will see again your command line prompt.                                                                                                    |  |  |  |  |  |
|   |                          | [cfguser@tadapttest ~]\$                                                                                                    |  |  |  |  |  |
|   |                          |                                                                                                    |  |  |  |  |  |
| 4 | Start the tadapt service | Once configuration is created you can startup the tadapt service. Switch back to 'root' user.                                                                                                    |  |  |  |  |  |
|   |                          | [cfguser@tadapttest ~]\$ exit                                                                                                    |  |  |  |  |  |
|   |                          | logout                                                                                                    |  |  |  |  |  |
|   |                          | [root@tadapttest ~]#                                                                                                    |  |  |  |  |  |
|   |                          | And type this command :                                                                                                    |  |  |  |  |  |
|   |                          | <pre>[root@tadapttest ~]# /etc/init.d/TKLCtadapt start</pre>                                                                                                    |  |  |  |  |  |
|   |                          | [root@tadapttest ~]#                                                                                                    |  |  |  |  |  |

| 5 | Check that tadapt                                          | Switch to 'cfguser' again :                                                                 |  |  |  |  |
|---|------------------------------------------------------------|---------------------------------------------------------------------------------------------|--|--|--|--|
|   | service is running                                         | [root@tadapttest ~]# su - cfguser                                                           |  |  |  |  |
|   |                                                            | [cfguser@tadapttest ~]\$                                                                    |  |  |  |  |
|   |                                                            | And run the following script :                                                              |  |  |  |  |
|   | <pre>[cfguser@tadapttest ~]\$ tklc.tadapt_printstats</pre> |                                                                                             |  |  |  |  |
|   | The script should give at the end something like this :    |                                                                                             |  |  |  |  |
|   |                                                            | Watchdog statistics:                                                                        |  |  |  |  |
|   |                                                            | Name PID Respawn Started on                                                                 |  |  |  |  |
|   |                                                            | tadapt 18783 1 10/06/13 11:04:05                                                            |  |  |  |  |
|   |                                                            | By invoking the script multiple times check that the value in 'Respawn' column stays at '1' |  |  |  |  |

# 3.2 Removal of Acquisition Data Feed

| S | This procedure describes how to remove tadapt package from the customer server.                     |                                                                              |  |  |  |  |  |  |  |
|---|----------------------------------------------------------------------------------------------------|------------------------------------------------------------------------------|--|--|--|--|--|--|--|
| Т |                                                                                                    |                                                                              |  |  |  |  |  |  |  |
| Ε |                                                                                                    |                                                                              |  |  |  |  |  |  |  |
| Р | Check off ( $\checkmark$ ) each step as it is                                                       | completed. Boxes have been provided for this purpose under each step number. |  |  |  |  |  |  |  |
| # | IF THIS PROCEDURE FAILS,                                                                            | CONTACT TEKELEC CUSTOMER SUPPORT AND ASK FOR ASSISTANCE.                     |  |  |  |  |  |  |  |
| 1 | Login                                                                                               | Login to a customer server as 'root '                                        |  |  |  |  |  |  |  |
|   |                                                                                                    |                                                                              |  |  |  |  |  |  |  |
|   |                                                                                                    |                                                                              |  |  |  |  |  |  |  |
| 2 | <b>Uninstalling the</b> As user 'root' do the following command (replace # with the correct package |                                                                              |  |  |  |  |  |  |  |
|   | раскаде                                                                                             | version)                                                                     |  |  |  |  |  |  |  |
|   |                                                                                                    | rpm -e tadapt-##.##-##                                                       |  |  |  |  |  |  |  |
|   | Package should be uninstalled at this point                                                         |                                                                              |  |  |  |  |  |  |  |
| 3 | <b>Removing user</b> When the package is successfully uninstalled do the following command as       |                                                                              |  |  |  |  |  |  |  |
|   | _                                                                                                   | 'root' to remove the 'cfguser' environment.                                  |  |  |  |  |  |  |  |
|   |                                                                                                    | userdel -r cfauser                                                           |  |  |  |  |  |  |  |
|   |                                                                                                    |                                                                              |  |  |  |  |  |  |  |

# 3.2.1 Upgrade of Acquisition Data Feed

S This procedure describes how to remove tadapt package from the customer server.
 T E
 P Check off (√) each step as it is completed. Boxes have been provided for this purpose under each step number.
 # IF THIS PROCEDURE FAILS, CONTACT TEKELEC CUSTOMER SUPPORT AND ASK FOR ASSISTANCE.

| 1 | Login and prepare   | Login to a customer server as 'root '                                                                                                    |
|---|---------------------|----------------------------------------------------------------------------------------------------|
|   |                     | As user "root" mount the iso containing the tadapt package using:<br>mount -t iso9660 -o loop <iso name=""> /mnt<br/>Change directory:<br/>cd /mnt/CentOS/</iso>           |
| 2 | Upgrade the package | As user 'root' do the following command (replace # with the correct package version)<br>rpm -Uvh tadapt-##.##-##.i386.rpm [4]<br>Package should be upgraded at this moment |

## 3.3 Configuration

Process tadapt has it's configuration stored at /home/cfguser/tadapt.conf file. But do not edit the file by hand always use script tklc.tadapt\_configuration instead.

### 3.3.1 Available settings

Default values are basically recommended values to use with these exceptions: MAXFILEOPENSECONDS, MAXFILESIZE, DIRECTORYPATH and MODE. These four parameters are free to use with any allowed value.

Process tadapt has this set of configuration parameters:

| Name                  | Value type (unit) | Default value         | Description                                                                                                    |
|-----------------------|-------------------|-----------------------|----------------------------------------------------------------------------------------------------|
| MAXFILEBUFFERKEEP     | Seconds           | 1                     | tadapt contains internal buffer for<br>each opened file. Here you can<br>specify maximal amount of seconds<br>such buffer can be kept in memory<br>without writing into it. When timeout<br>expires buffer is flushed to the opened<br>file.     |
| MAXFILEBUFFER         | КВ                | 100                   | The same buffer as mentioned above.<br>This option allows to set the size of<br>the internal buffer.                                                                                                    |
| STATSFILE             | String, path+file | /tmp/.tadapt_s<br>tat | Path to file with statistics. Statistics<br>are gathered from all connected peers<br>one time per defined period<br>(STATSPERIOD) and then written to<br>file configured with this option. If<br>possible, should be left with default<br>value. |
| DROPDATAONMAXFILESIZE | 0,1               | 0                     | When MAXFILESIZE is reached but<br>MAXFILEOPENSECONDS not<br>expired yet should data be still written<br>to the file? Or dropped? (In case of<br>0(false) file could be larger then                                                              |

|                            |                                                                  |                                     | predefined MAXFILESIZE).                                                                                                    |  |  |
|----------------------------|------------------------------------------------------------------|-------------------------------------|----------------------------------------------------------------------------------------------------|--|--|
| MAXWRITEERROR              | Number of occurences                                             | 0                                   | Defines how many times i/o error can<br>occur before it become to be treated<br>as serius problem. Value 0 means any<br>i/o error is treated as fatal.                                                                                                    |  |  |
| STATSPERIOD                | Seconds                                                          | 1                                   | How often to gather statistics from each connected peers.                                                                                                    |  |  |
| MAXFILEOPENSECONDS Seconds |                                                                  | 10                                  | This option represents limit/period for<br>each opened file that contains data<br>itself. When this period exceedes new<br>file is opened.                                                                                                    |  |  |
| TRACELEVEL                 | Predefined values<br>-><br>WARNING,<br>TRACE, DEBUG              | WARNING                             | Sets the tracelevel of tadapt process.<br>WARNING means that only critical or<br>informative messages are printed into<br>trace file                                                                                                    |  |  |
| ALARMFILE                  | String, path+file                                                | /home/cfguser/<br>tadapt.alarms     | Path to file which will contain all<br>important notifications about error or<br>non standart conditions                                                                                                    |  |  |
| MAXFILESIZE                | MB                                                               | 10                                  | As described little bit earlier. This sets<br>maximal size of each file containing<br>the data itself. If<br>DROPDATAONMAXFILESIZE is set<br>to 0 then this MAXFILESIZE could be<br>actually exceeded until<br>MAXFILEOPENSECONDS period is<br>reached for opened file |  |  |
| DIRECTORYPATH              | String, path only                                                | No default value, has to be defined | This option represents path to directory where tadapt process will try to store all files with data.                                                                                                    |  |  |
| MODE                       | Predefined values -<br>><br>MULTIPLE,<br>STREAMSINGLE,<br>SINGLE | MULTIPLE                            | Three possible modes as required in RS005151.doc                                                                                                    |  |  |

# 3.3.2 Listing the current settings

With script tklc.tadapt\_configure you can list available settings. List could be done in two different modes.

First mode is brief listing. Just invoke the script with parameter -1. Result could look like this :

```
[cfguser@tadapttest ~]$ tklc.tadapt_configure -1
MAXFILEBUFFERKEEP 1
MAXFILEBUFFER 100
STATSFILE /tmp/.tadapt_stat
DROPDATAONMAXFILESIZE 0
MAXWRITEERROR 0
STATSPERIOD 1
MAXFILEOPENSECONDS 10
TRACELEVEL WARNING
ALARMFILE /home/cfguser/tadapt.alarms
MAXFILESIZE 10
DIRECTORYPATH /home/cfguser/data
MODE SINGLE
[cfguser@tadapttest ~]$
```

Second mode is detailed listing. To see detailed listing invoke the script with parameter -p. Result could look like this :

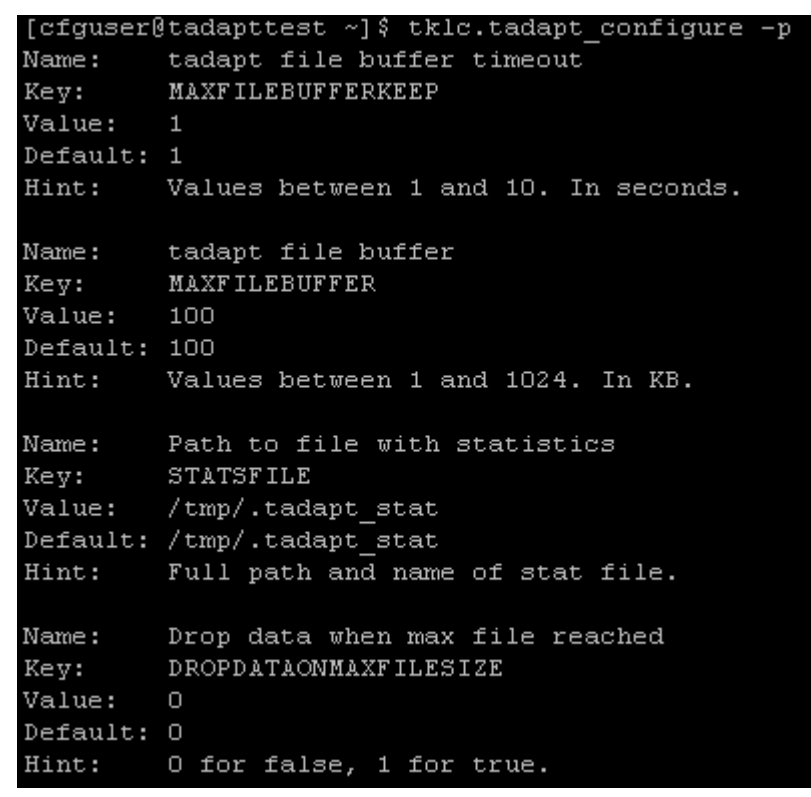

With the second mode there is also option to list details only for one specific configuration parameter. To do that invoke the script with -p PARAMNAME>. The result then could look like this :

```
[cfguser@tadapttest ~]$ tklc.tadapt_configure -p MODE
Name: Running mode
Key: MODE
Value: SINGLE
Default: MULTIPLE
Hint: Modes MULTIPLE, SINGLE, STREAMSINGLE
[cfguser@tadapttest ~]$
```

### 3.3.3 Changing current settings

Changing the configuration parameter is then achieved with parameter -s followed by this format <NAME>=<VALUE> where NAME represents the configuration parameter name and VALUE the new value to be set.

Example :

```
[cfguser@tadapttest ~]$ tklc.tadapt configure -p MODE
Name:
         Running mode
Key:
         MODE
Value:
        SINGLE
Default: MULTIPLE
Hint:
         Modes MULTIPLE, SINGLE, STREAMSINGLE
[cfguser@tadapttest ~]$ tklc.tadapt configure -s MODE=MULTIPLE
[cfguser@tadapttest ~]$ tklc.tadapt configure -p MODE
Name:
         Running mode
Key:
         MODE
Value:
        MULTIPLE
Default: MULTIPLE
         Modes MULTIPLE, SINGLE, STREAMSINGLE
Hint:
[cfguser@tadapttest ~]$
```

After all parameters (those that you wanted to change) were changed you need to apply the changes. Apply changes in this case means that running instance of tadapt process is informed to reload current settings. It could be achieved by running the configuration script with parameter -a.

Example :

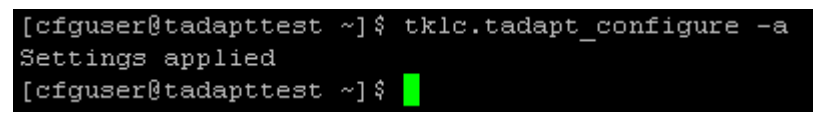

### 4 MONITORING & TROUBLESHOOTING

Processes tadapt and watchdog create trace files. These trace files contain warning messages or in case of higher tracing level also some detailed information. Both trace files could be found in /home/cfguser directory. Trace file for the tadapt process is called tadapt.trace. Trace file for the watchdog process is called watchdog.trace. These files could be listed with 'tail -f <filename>' command (to see the continuously added lines) or by simply using 'cat <filename>' command.

You can also view current traffic flow and watchdog statistics. For this purpose there is script tklc.tadapt\_printstats (has been already mentioned/used in installation). This script could give you such details as:

- 1. Connected peers
- 2. Traffic speed
- 3. When the peer connected
- 4. Average PDU size
- 5. Overall PDU count
- 6. Timestamp when last PDU was received

Also it provides information about the watchdog. So you can see if tadapt is running without restarts. Provided fields are:

- 1. Name of the process
- 2. UNIX PID number
- 3. How many times the process restarted
- 4. Timestamp when it started for the last time

Example of the output is here:

[cfquser@tadanttest\_data]\$ tk]c\_tadant\_nrintstat

| tadapt statistics:<br>Peer name Speed (B/s) Connected On Avg PDU size FDU count Last data<br>TADAPT_IS41_Raman_1_WC2_TADAPT 378 10/06/13 15:42:08 204 7664 10/06/13 15:52:25<br>TADAPT_IS41_Raman_2_WC2_TADAPT 810 10/06/13 15:42:07 223 1900 10/06/13 15:52:25<br>TADAPT_IS41_Raman_4_WC2_TADAPT 596 10/06/13 15:42:07 214 1897 10/06/13 15:52:25<br>TADAPT_Raman_ISUE_A_1_WC2_TADAPT 105 10/06/13 15:42:07 219 1896 10/06/13 15:52:25<br>TADAPT_Raman_ISUE_A_1_WC2_TADAPT 105 10/06/13 15:42:07 91 96433 10/06/13 15:52:25<br>TADAPT_Raman_ISUE_A_2_WC1_TADAPT 15628 10/06/13 15:42:07 91 96433 10/06/13 15:52:25<br>TADAPT_Raman_ISUE_A_2_WC1_TADAPT 15628 10/06/13 15:42:07 91 96433 10/06/13 15:52:25<br>TADAPT_Raman_ISUE_A_4_WC1_TADAPT 15628 10/06/13 15:42:07 95 96434 10/06/13 15:52:25<br>TADAPT_Raman_ISUE_A_4_WC1_TADAPT 15628 10/06/13 15:42:07 86 96433 10/06/13 15:52:25<br>TADAPT_Raman_ISUE_A_4_WC1_TADAPT 15628 10/06/13 15:42:07 86 96433 10/06/13 15:52:25<br>TADAPT_Raman_ISUE_A_4_WC1_TADAPT 15628 10/06/13 15:42:07 86 96433 10/06/13 15:52:25<br>TADAPT_Raman_ISUE_A_4_WC1_TADAPT 15628 10/06/13 15:42:07 86 96433 10/06/13 15:52:25<br>TADAPT_Raman_ISUE_A_4_WC1_TADAPT 15628 10/06/13 15:42:07 86 96433 10/06/13 15:52:25<br>TADAPT_Raman_ISUE_A_4_WC1_TADAPT 0 10/06/13 15:42:17 0 0 0<br>sjs_tadapt_teamtest_3_PWF1001-0A_TADAPT 0 10/06/13 15:42:17 0 0 0<br>sjs_tadaptteamtest_4_PWF1001-0A_TADAPT 0 10/06/13 15:42:17 0 0 0<br>sjs_tadaptteamtest_4_PWF1001-0A_TADAPT 0 10/06/13 15:42:17 0 0 0<br>sjs_tadapttest_4_PWF1001-0A_TADAPT 0 10/06/13 15:42:17 0 0 0<br>sjs_tadapttest_4_PWF1001-0A_TADAPT 0 10/06/13 15:42:17 0 0 0<br>sjs_tadapttest_4_PWF1001-0A_TADAPT 0 10/06/13 15:42:17 0 0 0<br>sjs_tadapttest_4_PWF1001-0A_TADAPT 0 10/06/13 15:42:17 0 0 0<br>sjs_tadapttest_4_PWF1001-0A_TADAPT 0 10/06/13 15:42:17 0 0 0<br>sjs_tadapttest_4_PWF1001-0A_TADAPT 0 10/06/13 15:42:17 0 0 0<br>sjs_tadapttest_4_2PWF1001-0A_TADAPT 0 10/06/13 15:42:17 0 0 0<br>sjs_tadapttest_4_2PWF1001-0A_TADAPT 0 10/06/13 15:42:17 0 0 0<br>sjs_tadapttest_4_2PWF1001-0A_TADAPT 0 10/06/13 15:42:17 0 0 0<br>Sis_stadapttest_4_2PWF1001-0A_TADAPT 0 10/06/13 |        |                            | ·                        |             |          |          |              |           |                   |
|----------------------------------------------------------------------------------------------------|--------|----------------------------|--------------------------|-------------|----------|----------|--------------|-----------|-------------------|
| Peer name Speed (B/s)         Connected On         Avg PDU size         PDU count         Last data           TADAPT_IS41_Raman_1_WG2_TADAPT         378         10/06/13         15:42:08         204         7564         10/06/13         15:52:25           TADAPT_IS41_Raman_2_WG2_TADAPT         810         10/06/13         15:42:08         213         7566         10/06/13         15:52:25           TADAPT_IS41_Raman_3_WG2_TADAPT         189         10/06/13         15:42:07         223         1900         10/06/13         15:52:25           TADAPT_Raman_IS41_WG2_TADAPT         189         10/06/13         15:42:07         214         1897         10/06/13         15:52:25           TADAPT_Raman_IS1W_A_1_WG1_TADAPT         15628         10/06/13         15:42:07         219         1896         10/06/13         15:52:25           TADAPT_Raman_ISUP_A_2_WG1_TADAPT         15628         10/06/13         15:42:07         91         96433         10/06/13         15:52:25           TADAPT_Raman_ISUP_A_2_WG1_TADAPT         15528         10/06/13         15:42:07         91         96433         10/06/13         15:52:25           TADAPT_Raman_ISUP_A_4_MG1_TADAPT         15528         10/06/13         15:42:07         95         96434         10/06/13         15                                                                                                    | tadapt | statistics:                |                          |             |          |          |              |           |                   |
| TADAPT IS41 Paman 1 M02 TADAPT       378       10/06/13       15:42:08       204       7564       10/06/13       15:52:25         TADAPT IS41 Raman 2 M02 TADAPT       810       10/06/13       15:42:08       213       7566       10/06/13       15:52:25         TADAPT IS41 Raman 3 M02 TADAPT       596       10/06/13       15:42:07       223       1900       10/06/13       15:52:25         TADAPT Raman IS41 M02 TADAPT       189       10/06/13       15:42:07       214       1897       10/06/13       15:52:25         TADAPT Raman ISUP A 1 M02 TADAPT       1052       10/06/13       15:42:07       219       1896       10/06/13       15:52:25         TADAPT Raman ISUP A 2 M01 TADAPT       15390       10/06/13       15:42:07       91       96433       10/06/13       15:52:25         TADAPT Raman ISUP A 3 M01 TADAPT       15390       10/06/13       15:42:07       81       96433       10/06/13       15:52:25         TADAPT Raman ISUP A 4 M01 TADAPT       15628       10/06/13       15:42:07       81       96433       10/06/13       15:52:25         TADAPT Raman ISUP A 4 M01 TADAPT       15628       10/06/13       15:42:07       86       96433       10/06/13       15:52:25         Sis tadaptteantest 9 PNF100                                                                                                    |        |                            | Peer name                | Speed (B/s) | Conn     | ected On | Avg PDU size | PDU count | Last data         |
| TADAPT_IS41_Raman_2_MC2_TADAPT       810       10/06/13       15:42:08       213       7566       10/06/13       15:52:25         TADAPT_IS41_Raman_3_MC2_TADAPT       596       10/06/13       15:42:07       223       1900       10/06/13       15:52:25         TADAPT_IS41_Raman_MC2_TADAPT       189       10/06/13       15:42:07       214       1897       10/06/13       15:52:25         TADAPT_Raman_ISUP_A_1_MC2_TADAPT       105       10/06/13       15:42:07       219       1896       10/06/13       15:52:25         TADAPT_Raman_ISUP_A_2_MC1_TADAPT       1562       10/06/13       15:42:07       91       96430       10/06/13       15:52:25         TADAPT_Raman_ISUP_A_3_MC1_TADAPT       1562       10/06/13       15:42:07       91       96433       10/06/13       15:52:25         TADAPT_Raman_ISUP_A_4_MC1_TADAPT       1562       10/06/13       15:42:07       81       96433       10/06/13       15:52:25         TADAPT_Raman_ISUP_A_4_MC1_TADAPT       15628       10/06/13       15:42:07       86       96433       10/06/13       15:52:25         TADAPT_Raman_ISUP_A_4_MC1_TADAPT       0       10/06/13       15:42:07       86       96433       10/06/13       15:52:25         Sjs_tadapt_teamtest_3_PMF1001-0                                                                                                    |        | TADAPT_IS41_Raman_         | 1_MG2_TADAPT             | 378         | 10/06/13 | 15:42:08 | 204          | 7564      | 10/06/13 15:52:25 |
| TADAPT_IS41_Raman_3_MO2_TADAPT       596       10/06/13       15:42:07       223       1900       10/06/13       15:52:25         TADAPT_IS41_Raman_4_MO2_TADAPT       108       10/06/13       15:42:07       214       1897       10/06/13       15:52:25         TADAPT_Raman_IS41_MO2_TADAPT       105       10/06/13       15:42:07       219       1896       10/06/13       15:52:25         TADAPT_Raman_ISUP_A_1_MO1_TADAPT       15628       10/06/13       15:42:07       91       96433       10/06/13       15:52:25         TADAPT_Raman_ISUP_A_2_MG1_TADAPT       15508       10/06/13       15:42:07       91       96430       10/06/13       15:52:25         TADAPT_Raman_ISUP_A_4_MG1_TADAPT       15528       10/06/13       15:42:07       91       96430       10/06/13       15:52:25         TADAPT_Raman_ISUP_A_4_MG1_TADAPT       15528       10/06/13       15:42:07       95       96434       10/06/13       15:52:25         TADAPT_Raman_ISUP_A_MC1       TADAPT       15528       10/06/13       15:42:17       0       0       0       0       0       0       0       0       0       0       0       0       0       0       0       0       0       0       0       0 <t< td=""><td></td><td>TADAPT_IS41_Raman_</td><td>2_MG2_TADAPT</td><td>810</td><td>10/06/13</td><td>15:42:08</td><td>213</td><td>7566</td><td>10/06/13 15:52:25</td></t<>                                                                                                    |        | TADAPT_IS41_Raman_         | 2_MG2_TADAPT             | 810         | 10/06/13 | 15:42:08 | 213          | 7566      | 10/06/13 15:52:25 |
| TADAPT IS41 Raman 4 M02 TADAPT       189       10/06/13       15:42:07       214       1897       10/06/13       15:52:25         TADAPT Raman ISUP 1 M01 TADAPT       1052       10/06/13       15:42:07       219       1896       10/06/13       15:52:25         TADAPT Raman ISUP 2 M01 TADAPT       1552       1522       10/06/13       15:42:07       91       96433       10/06/13       15:52:25         TADAPT Raman ISUP 2 M01 TADAPT       1550       10/06/13       15:42:07       91       96433       10/06/13       15:52:25         TADAPT Raman ISUP 4 2 M01 TADAPT       15528       10/06/13       15:42:07       81       96433       10/06/13       15:52:25         TADAPT Raman ISUP 4 M01 TADAPT       15528       10/06/13       15:42:07       86       96433       10/06/13       15:52:25         TADAPT Raman ISUP 4 M01 TADAPT       15628       10/06/13       15:42:07       86       96433       10/06/13       15:52:25         TADAPT Raman ISUP 4 M01 TADAPT       0       10/06/13       15:42:07       86       96433       10/06/13       15:52:25         Sistadapt teamtest PMF1001-0A TADAPT       0       10/06/13       15:42:17       0       0       0         sis_tadapt teamtest 4 PMF1001-0A TADAPT                                                                                                    |        | TADAPT_IS41_Raman_         | 3_MG2_TADAPT             | 596         | 10/06/13 | 15:42:07 | 223          | 1900      | 10/06/13 15:52:25 |
| TADAPT_Raman_IS41_M02_TADAPT       105       10/06/13       15:42:07       219       1896       10/06/13       15:52:25         TADAPT_Raman_ISUP_A1_M01_TADAPT       15628       10/06/13       15:42:07       91       96433       10/06/13       15:52:25         TADAPT_Raman_ISUP_A2_M01_TADAPT       15508       10/06/13       15:42:07       91       96433       10/06/13       15:52:25         TADAPT_Raman_ISUP_A4_M01_TADAPT       15528       10/06/13       15:42:07       81       96433       10/06/13       15:52:25         TADAPT_Raman_ISUP_A4_M01_TADAPT       15528       10/06/13       15:42:07       86       96433       10/06/13       15:52:25         TADAPT_Raman_ISUP_A4_M01_TADAPT       15528       10/06/13       15:42:07       86       96433       10/06/13       15:52:25         TADAPT_Raman_ISUP_A4_M01_TADAPT       0       10/06/13       15:42:07       86       96433       10/06/13       15:52:25         sjs_tadaptteamtest_3PMF1001-0A_TADAPT       0       10/06/13       15:42:17       0       0       0         sjs_tadaptteamtest_4PMF1001-0A_TADAPT       0       10/06/13       15:42:17       0       0       0         sjs_tadapttest_2PMF1001-0A_TADAPT       0       10/06/13       15:4                                                                                                    |        | TADAPT_IS41_Raman_         | 4_MG2_TADAPT             | 189         | 10/06/13 | 15:42:07 | 214          | 1897      | 10/06/13 15:52:25 |
| TADAPT_Raman_ISUP_A_1_MOI_TADAPT       15628       10/06/13       15:42:07       91       96433       10/06/13       15:52:25         TADAPT_Raman_ISUP_A_2_MGI_TADAPT       15390       10/06/13       15:42:07       91       96430       10/06/13       15:52:25         TADAPT_Raman_ISUP_A_3_MOI_TADAPT       15628       10/06/13       15:42:07       81       96430       10/06/13       15:52:25         TADAPT_Raman_ISUP_A_4_MOI_TADAPT       15528       10/06/13       15:42:07       95       96434       10/06/13       15:52:25         TADAPT_Raman_ISUP_A_MGI_TADAPT       15628       10/06/13       15:42:07       95       96434       10/06/13       15:52:25         TADAPT_Raman_ISUP_A_MGI_TADAPT       15628       10/06/13       15:42:17       0       0       0         sjs_tadapt_teamtest_PMF1001-0A_TADAPT       0       10/06/13       15:42:17       0       0       0         sjs_tadaptteamtest_4_PMF1001-0A_TADAPT       0       10/06/13       15:42:17       0       0       0         sjs_tadapttest_2_PMF1001-0A_TADAPT       0       10/06/13       15:42:17       0       0       0         sjs_tadapttest_2_PMF1001-0A_TADAPT       0       10/06/13       15:42:17       0       0       0                                                                                                    |        | TADAPT_Raman_IS4           | <pre>H1_MG2_TADAPT</pre> | 105         | 10/06/13 | 15:42:07 | 219          | 1896      | 10/06/13 15:52:25 |
| TADAPT_Raman_ISUP_A_2_MOI_TADAPT       15300       10/06/13       15:42:07       91       96430       10/06/13       15:52:25         TADAPT_Raman_ISUP_A_3_MGI_TADAPT       15628       10/06/13       15:42:07       81       96433       10/06/13       15:52:25         TADAPT_Raman_ISUP_A_4_MOI_TADAPT       15528       10/06/13       15:42:07       81       96433       10/06/13       15:52:25         TADAPT_Raman_ISUP_A_4_MOI_TADAPT       15528       10/06/13       15:42:07       86       96433       10/06/13       15:52:25         TADAPT_Raman_ISUP_A_MOI_TADAPT       15528       10/06/13       15:42:07       86       96433       10/06/13       15:52:25         sjs_tadapt_teamtest_PMF1001-0A_TADAPT       0       10/06/13       15:42:17       0       0       0         sjs_tadaptteamtest_3_PMF1001-0A_TADAPT       0       10/06/13       15:42:17       0       0       0         sjs_tadapttest_2_PMF1001-0A_TADAPT       0       10/06/13       15:42:17       0       0       0         sjs_tadapttest_2_PMF1001-0A_TADAPT       0       10/06/13       15:42:17       0       0       0         watchdog statistics:       Name       PID       Respan Started on       10/06/13       15:42:17 <td< td=""><td></td><td>TADAPT_Raman_ISUP_A_</td><td>1_MG1_TADAPT</td><td>15628</td><td>10/06/13</td><td>15:42:07</td><td>91</td><td>96433</td><td>10/06/13 15:52:25</td></td<>                                                                                                    |        | TADAPT_Raman_ISUP_A_       | 1_MG1_TADAPT             | 15628       | 10/06/13 | 15:42:07 | 91           | 96433     | 10/06/13 15:52:25 |
| TADAPT_Raman_ISUP_A 3_M01_TADAPT       15628       10/06/13       15:42:07       81       96433       10/06/13       15:52:25         TADAPT_Raman_ISUP_A 4_M01_TADAPT       15528       10/06/13       15:42:07       95       96434       10/06/13       15:52:25         TADAPT_Raman_ISUP_A 4_M01_TADAPT       15628       10/06/13       15:42:07       86       96433       10/06/13       15:52:25         sjs_tadapt_teamtest_PMF1001-0A_TADAPT       0       10/06/13       15:42:17       0       0       0         sjs_tadaptteamtest_PMF1001-0A_TADAPT       0       10/06/13       15:42:17       0       0       0         sjs_tadaptteamtest_PMF1001-0A_TADAPT       0       10/06/13       15:42:17       0       0       0         sjs_tadaptteamtest_PMF1001-0A_TADAPT       0       10/06/13       15:42:17       0       0       0         sjs_tadaptteamtest_PMF1001-0A_TADAPT       0       10/06/13       15:42:17       0       0       0         sjs_tadaptteatst_2_PMF1001-0A_TADAPT       0       10/06/13       15:42:17       0       0       0         watchdog statistics:       Name       Name       PID       Respawn Started on       0       0       0       0       0       0                                                                                                    |        | TADAPT_Raman_ISUP_A_       | 2_MG1_TADAPT             | 15390       | 10/06/13 | 15:42:07 | 91           | 96430     | 10/06/13 15:52:25 |
| TADAPT_Raman_ISUP_A 4_M01_TADAPT       15528       10/06/13       15:42:07       95       96434       10/06/13       15:52:25         TADAPT_Raman_ISUP_A_M01_TADAPT       15628       10/06/13       15:42:07       86       96433       10/06/13       15:52:25         sjs_tadapt_teantest_PMF1001-0A_TADAPT       0       10/06/13       15:42:17       0       0       0         sjs_tadaptteantest_3_PMF1001-0A_TADAPT       0       10/06/13       15:42:17       0       0       0         sjs_tadaptteantest_4_PMF1001-0A_TADAPT       0       10/06/13       15:42:17       0       0       0         sjs_tadaptteantest_4_PMF1001-0A_TADAPT       0       10/06/13       15:42:17       0       0       0         sjs_tadaptteantest_2_PMF1001-0A_TADAPT       0       10/06/13       15:42:17       0       0       0         sjs_tadapttest_2_PMF1001-0A_TADAPT       0       10/06/13       15:42:17       0       0       0         Watchdog statistics:       Name       Name       PID       Respans Started on tadapt       1       1       1       1       1       1       1       1       1       1       1       1       1       1       1       1       1       1                                                                                                    |        | TADAPT_Raman_ISUP_A_       | 3_MG1_TADAPT             | 15628       | 10/06/13 | 15:42:07 | 81           | 96433     | 10/06/13 15:52:25 |
| TADAPT_Raman_ISUP_A_MG1_TADAPT       15628       10/06/13       15:42:07       86       96433       10/06/13       15:52:25         sjs_tadapt_teamtest_PMF1001-0A_TADAPT       0       10/06/13       15:42:17       0       0       0         sjs_tadapt_teamtest_3_PMF1001-0A_TADAPT       0       10/06/13       15:42:17       0       0       0         sjs_tadaptteamtest_4_PMF1001-0A_TADAPT       0       10/06/13       15:42:17       0       0       0         sjs_tadaptteamtest_2_PMF1001-0A_TADAPT       0       10/06/13       15:42:17       0       0       0         watchdog statistics:       Name       PID       Respawn Started on tadapt       19451       1       10/06/13       15:41:40         [cfguser@tadapttest_datajtest_data]\$       1       10/06/13       15:41:40       1       1                                                                                                    |        | TADAPT_Raman_ISUP_A        | 4 MG1 TADAPT             | 15528       | 10/06/13 | 15:42:07 | 95           | 96434     | 10/06/13 15:52:25 |
| sjs_tadapt_teamtest_PMF1001-0A_TADAPT 0 10/06/13 15:42:17 0 0 0<br>sjs_tadaptteamtest_3_PMF1001-0A_TADAPT 0 10/06/13 15:42:17 0 0 0<br>sjs_tadaptteamtest_4_PMF1001-0A_TADAPT 0 10/06/13 15:42:17 0 0 0<br>sjs_tadapttest_2_PMF1001-0A_TADAPT 0 10/06/13 15:42:17 0 0 0<br>Watchdog statistics:<br>Name PID Respawn Started on<br>tadapt 19451 1 10/06/13 15:41:40<br>[cfguser@tadapttest data]\$                                                                                                    |        | TADAPT_Raman_ISUP          | A_MG1_TADAPT             | 15628       | 10/06/13 | 15:42:07 | 86           | 96433     | 10/06/13 15:52:25 |
| sjs_tadaptteamtest_3_PMF1001-0A_TADAPT 0 10/06/13 15:42:17 0 0 0 0<br>sjs_tadaptteamtest_4_PMF1001-0A_TADAPT 0 10/06/13 15:42:17 0 0 0 0<br>sjs_tadapttest_2_PMF1001-0A_TADAPT 0 10/06/13 15:42:17 0 0 0 0 0 0 0 0 0 0 0 0 0 0 0 0 0 0 0                                                                                                    |        | sjs_tadapt_teamtest_PMF10  | 01-0A_TADAPT             |             | 10/06/13 | 15:42:17 |              |           | 0                 |
| sjs_tadaptteamtest_4_PMF1001-0A_TADAPT 0 10/06/13 15:42:17 0 0 0 0<br>sjs_tadapttest_2_PMF1001-0A_TADAPT 0 10/06/13 15:42:17 0 0 0 0<br>Watchdog statistics:<br>Name PID Respawn Started on<br>tadapt 19451 1 10/06/13 15:41:40<br>[cfguser@tadapttest data]\$ ■                                                                                                    |        | sjs_tadaptteamtest_3_PMF10 | )01-0A_TADAPT            |             | 10/06/13 | 15:42:17 |              |           | 0                 |
| sjs_tadapttest_2_PMF1001-0A_TADAPT 0 10/06/13 15:42:17 0 0 0<br>Watchdog statistics:<br>Name PID Respawn Started on<br>tadapt 19451 1 10/06/13 15:41:40<br>[cfguser@tadapttest data]\$                                                                                                    |        | sjs_tadaptteamtest_4_PMF10 | 01-0A_TADAPT             |             | 10/06/13 | 15:42:17 |              |           | 0                 |
| Watchdog statistics:<br>Name PID Respawn Started on<br>tadapt 19451 1 10/06/13 15:41:40<br>[cfguser@tadapttest data]\$                                                                                                    |        | sjs_tadapttest_2_PMF10     | 001-0A_TADAPT            |             | 10/06/13 | 15:42:17 |              |           | 0                 |
| Watchdog statistics:<br>Name PID Respawn Started on<br>tadapt 19451 1 10/06/13 15:41:40<br>[cfguser@tadapttest data]\$                                                                                                    |        |                            |                          |             |          |          |              |           |                   |
| Watchdog statistics:<br>Name PID Respawn Started on<br>tadapt 19451 1 10/06/13 15:41:40<br>[cfguser@tadapttest data]\$                                                                                                    |        |                            |                          |             |          |          |              |           |                   |
| Watchdog statistics:<br>Name PID Respawn Started on<br>tadapt 19451 1 10/06/13 15:41:40<br>[cfguser@tadapttest data]\$ <mark>-</mark>                                                                                                    |        |                            |                          |             |          |          |              |           |                   |
| Name PID Respawn Started on<br>tadapt 19451 1 10/06/13 15:41:40<br>[cfguser@tadapttest data]\$                                                                                                    | Watchd | og statistics:             |                          |             |          |          |              |           |                   |
| tadapt 19451 1 10/06/13 15:41:40<br>[cfguser@tadapttest data]\$                                                                                                    |        | Name PID F                 | Respawn Starte           | ed on       |          |          |              |           |                   |
| [cfguser@tadapttest data] \$ _                                                                                                    |        | tadapt 19451               | 1 10/06,                 | 13 15:41:40 |          |          |              |           |                   |
|                                                                                                    | [cfgus | er@tadapttest data]\$ 📒    |                          |             |          |          |              |           |                   |

# 5 CONFIGURE PDU DATAFLOW(S) TO ACQUISISTION DATA FEED SERVER

Please follow CCM's user manual (available by default in CCM). These two chapters are important:

- 1. Managing Third Party (External) Applications
- 2. Managing MFP Streams to Third Party Applications

# 6 DATA RECORD FORMAT

Each record is stored as a binary record that consists in a MSU Record Header and the MSU itself with format as described in Section 6.4.1 and 6.4.2.

| byte | LSB            | 0                            | 1 | 2 |  | 3 MSB |  |  |
|------|----------------|------------------------------|---|---|--|-------|--|--|
| 0    |                | Seconds                      |   |   |  |       |  |  |
| 4    |                | Miliseconds Body Length      |   |   |  |       |  |  |
| 8    |                | Frame Source / Channel (VME) |   |   |  |       |  |  |
| 12   |                |                              |   |   |  |       |  |  |
| 16   |                | Type Way                     |   |   |  |       |  |  |
| 20   | SSZ or ID DATA |                              |   |   |  |       |  |  |
|      | SST OF IF DATA |                              |   |   |  |       |  |  |

| Field                | Туре           | Description                                                                                                    |
|----------------------|----------------|----------------------------------------------------------------------------------------------------|
| Seconds              | unsigned long  | Timestamp of the MSU in GMT in seconds since 1/1/1970.                                                                                                    |
| Miliseconds          | unsigned short | Miliseconds part of the MSU timestamp.                                                                                                    |
| Body Length          | unisgned short | Length of the body part (in bytes)                                                                                                    |
| Frame Source/Channel | char[8]        | Identification of the source link. See specific Data Record section.                                                                                                    |
| Туре                 | unsigned char  | Type of MSU Record Header. Indicates the structure<br>and the content of the remain data. If a Type is<br>known, just ignore the data by skipping it using the<br>Body Length value |
| Way                  | unsigned char  | Indicates the direction of the MSU. See specific Data Record section.                                                                                                    |
| SS7 or IP DATA       |                | Format depends on value of type (SS7 or IP). See details description in following section s                                                                                         |

#### Table 2. Global data record format

# 6.1 SS7 DATA RECORD FORMAT

| Field                | Туре           | Description                                                                                                    |
|----------------------|----------------|----------------------------------------------------------------------------------------------------|
| Seconds              | unsigned long  | Timestamp of the MSU in GMT in seconds since 1/1/1970.                                                                                                    |
| Miliseconds          | unsigned short | Miliseconds part of the MSU timestamp.                                                                                                    |
| Body Length          | unisgned short | Length of the body part (in bytes)                                                                                                    |
| Frame Source/Channel | char[8]        | Identification of the source link. In case of<br>Eagle/IMF, it is in the format of <i>eeccccpp</i> , where:<br>ee = 2-char eagle name prefix<br>cccc = eagle card<br>pp = eagle port                                                               |
| Туре                 | unsigned char  | Type indicates the content of MSU Data.                                                                                                    |
|                      |                | <ul> <li>70 (M2PA ANSI) : MSU Data starts with<br/>M2PA header</li> </ul>                                                                                                    |
|                      |                | • 74 (M2PA ETSI): MSU Data starts with M2PA header                                                                                                    |
|                      |                | 72 (M3UA): MSU Data starts with M3UA header                                                                                                    |
|                      |                | 60 (MTP2A): MSU Data starts with MTP2A header                                                                                                    |
|                      |                | 3 (MTP2): MSU Data starts with MTP2 header                                                                                                    |
|                      |                | Values 73 (SUA), 69 (LSSU MTP2A) and 2 (LSSU) is used too, just ignore the data by skipping it using the Body Length value.                                                                                                    |
| Way                  | unsigned char  | Indicates the direction of the MSU with respect<br>to the network element at the far end of the link:<br>0 – Incoming (MSU received by the STP for<br>processing purposes)<br>1 – Outgoing (processed MSUs that will be<br>transmitted by the STP) |
| Near End Point Code  | Unsigned long  | PC of the far end of the SLS (of the SSP/SCP for A-links, of the STP for B/D links)                                                                                                    |
| Far End Point Code   | Unsigned long  | PC of the near end of the SLS (of the monitored Eagle STP)                                                                                                    |
| LS Position          | 4 bits         | 0 for A links, 1 otherwise                                                                                                    |

| РС Туре      | 4 bits         | 0 for 14bit PCs (ITU-I), 1 for 24bit PCs (ANSI)                                                                                  |
|--------------|----------------|----------------------------------------------------------------------------------------------------|
| Frame Length | unsigned short | Length of the MSU data following this field (in bytes)                                                                           |
| MSU Data     | N/A            | Entire encapsulated MSU, starting with SS7<br>Layer 2 for SS7, resp. with M2PA/M3UA header<br>for SIGTRAN (see Type description) |

### Table 3. SS7 record format

# 6.2 IP DATA RECORD FORMAT:

| Field                       | Туре           | Description                                                                                                    |
|-----------------------------|----------------|----------------------------------------------------------------------------------------------------|
| Seconds                     | unsigned long  | Timestamp of the MSU in GMT in seconds since 1/1/1970.                                                                                                    |
| Miliseconds                 | unsigned short | Miliseconds part of the MSU timestamp.                                                                                                    |
| Body Length                 | unisgned short | Length of the body part (in bytes)                                                                                                    |
| Channel                     | char[8]        | Short Name of the Link or Traffic Classification (indentifier of the Db)                                                                                                    |
| Туре                        | unsigned char  | 90 (IP): MSU Data starts with IPv4 header                                                                                                    |
| Way (see WAY<br>Management) | unsigned char  | <ul> <li>Direction of the PDU</li> <li>0 : If Way Management is configured<br/>and SourceIP@ is in SourceIP set and<br/>DestIP@ is NOT in SourceIP Set</li> <li>1 : If Way Management is configured<br/>and SourceIP@ is NOT in SourceIP<br/>set and DestIP@ is in SourceIP Set</li> <li>253 : If Way Management is configured<br/>and SourceIP@ and DestIP@ are NOT<br/>in SourceIP Set OR both SourceIP@<br/>and DestIP@ are in SourceIP Set</li> <li>254 : If Way Management is NOT<br/>configured</li> </ul> |
| Header Version              | unsigned char  | Set always to 0                                                                                                    |

| Length of the header | unsigned char  | Size of this specific header. Use it to skip specific header and get MSU Data |
|----------------------|----------------|-------------------------------------------------------------------------------|
| Probe Number         | unsigned short | Identifier of the probe                                                       |
| Interface Number     | unsigned short | Identifier of the interface                                                   |
| Reassembled          | unsigned char  | Set always to 0                                                               |
| MSU Data             | N/A            | Entire IP frame                                                               |

Table 4. IP record format

## Appendix A: My Oracle Support (MOS)

MOS (<u>https://support.oracle.com</u>) is your initial point of contact for all product support and training needs. A representative at Customer Access Support (CAS) can assist you with MOS registration.

Call the CAS main number at 1-800-223-1711 (toll-free in the US), or call the Oracle Support hotline for your local country from the list at <u>http://www.oracle.com/us/support/contact/index.html</u>. When calling, make the selections in the sequence shown below on the Support telephone menu:

1. Select 2 for New Service Request

2. Select 3 for Hardware, Networking and Solaris Operating System Support

3. Select 2 for Non-technical issue

You will be connected to a live agent who can assist you with MOS registration and provide Support Identifiers. Simply mention you are a Tekelec Customer new to MOS.

MOS is available 24 hours a day, 7 days a week, 365 days a year.

### Appendix B: Locate Product Documentation on the Oracle Technology Network Site

Oracle customer documentation is available on the web at the Oracle Technology Network (OTN) site, <u>http://docs.oracle.com</u>. You do not have to register to access these documents. Viewing these files requires Adobe Acrobat Reader, which can be downloaded at <u>www.adobe.com</u>.

1. Log into the Oracle Technology Network site at http://docs.oracle.com.

2. Under Applications, click the link for Communications.

The Oracle Communications Documentation window opens with Tekelec shown near the top.

3. Click Oracle Communications Documentation for Tekelec Products.

4. Navigate to your Product and then the Release Number, and click the View link (the Download link will retrieve the entire documentation set).

5. To download a file to your location, right-click the PDF link and select Save Target As.